# **AOC Technology Tips**

### **Exporting Frequent Contacts From GroupWise**

To save your Frequent Contacts from GroupWise, please do the following.

#### **Exporting Frequent Contacts**

- 1. Open GroupWise and click the Address Book icon.
- 2. Select Frequent Contacts in the address book list.
- 3. Next, click File, then click the Export option.
- 4. The Choose Address Book window will appear. Select Frequent Contacts, then click OK.

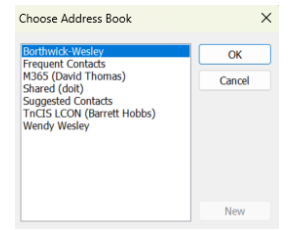

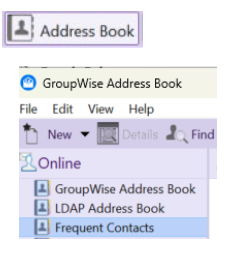

- 5. The Choose Export File will open.
  - a. Select Desktop as the save location,
  - b. Type the name Frequent Contacts in the File name field.
  - c. Select the Comma Separated Value (.csv) file format in the Save as type dropdown.
  - d. Click Save.

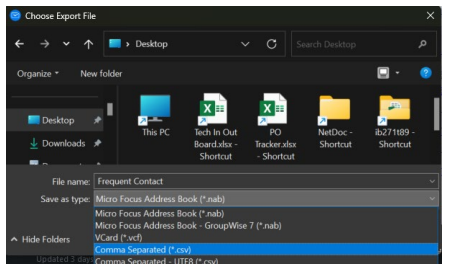

## **AOC Technology Tips**

## 2024

#### **Importing Frequent Contacts to Outlook**

To add your saved Frequent Contacts to Outlook, please do the following.

#### **Importing Frequent Contacts**

6. Open Outlook and click File, then Open & Export.

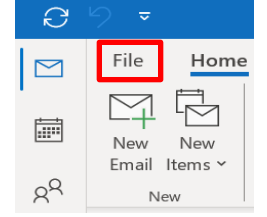

8. Select Import/Export.

7.

9.

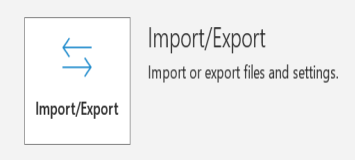

- 10. Select Import from another program or file, then click Next.
- 11. Select Comma Separated Values.
- 12. Browse to the location where you saved your GroupWise contacts .csv.
- 13. Select Do not import duplicate items.
- 14. Select the Address Book you want to import. (should be a .csv format)
- 15. Click Next.
- 16. Click Finish. (Please check your Outlook contacts to confirm contacts are present.)